## PL-5900 Series Windows 2000 LAN Driver Installation Procedure

Please be sure to read this explanation completely to ensure the correct use of this product.

1. Click on the [Start] button, then [Settings], then [Control Panel]

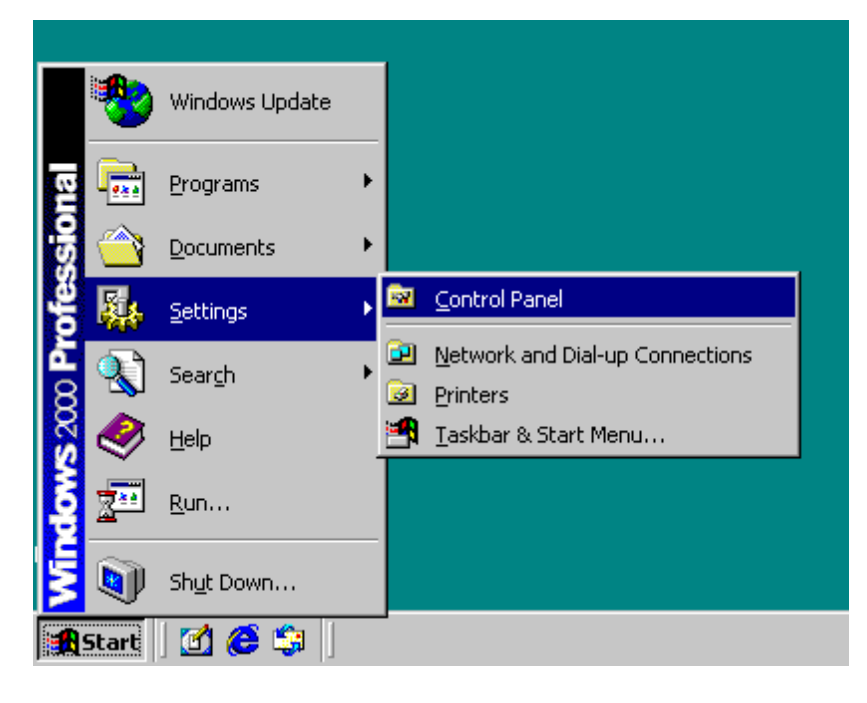

2. Click on the [Control Panel]'s [Administrative Tools] icon.

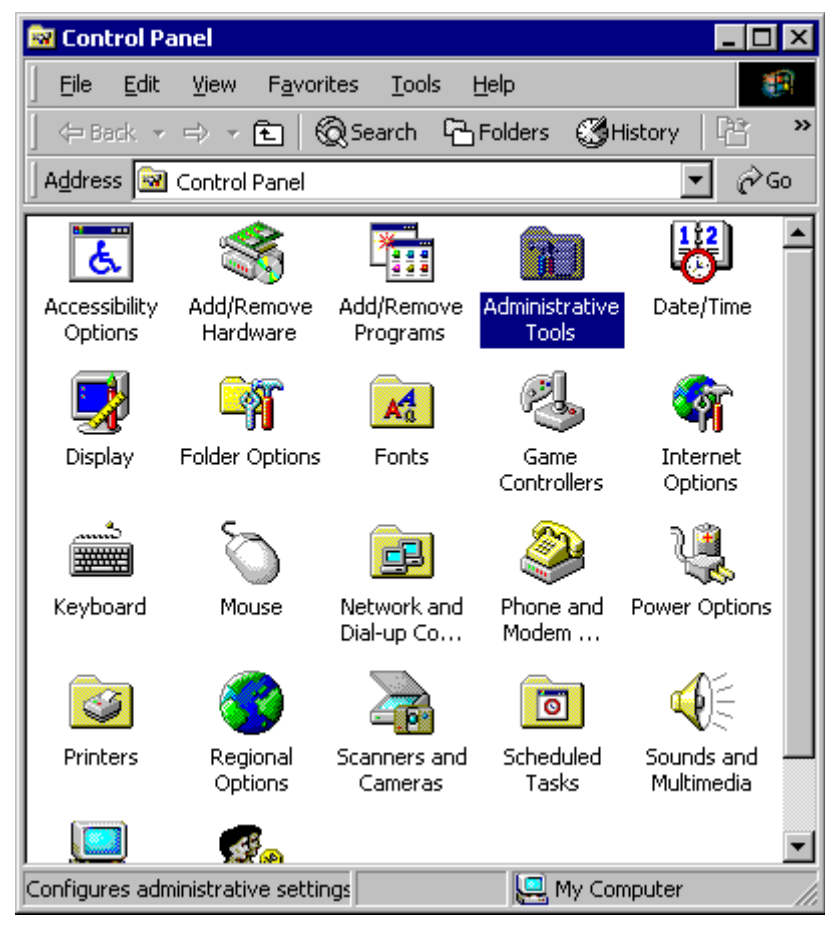

3. Click on the [Computer Management] icon.

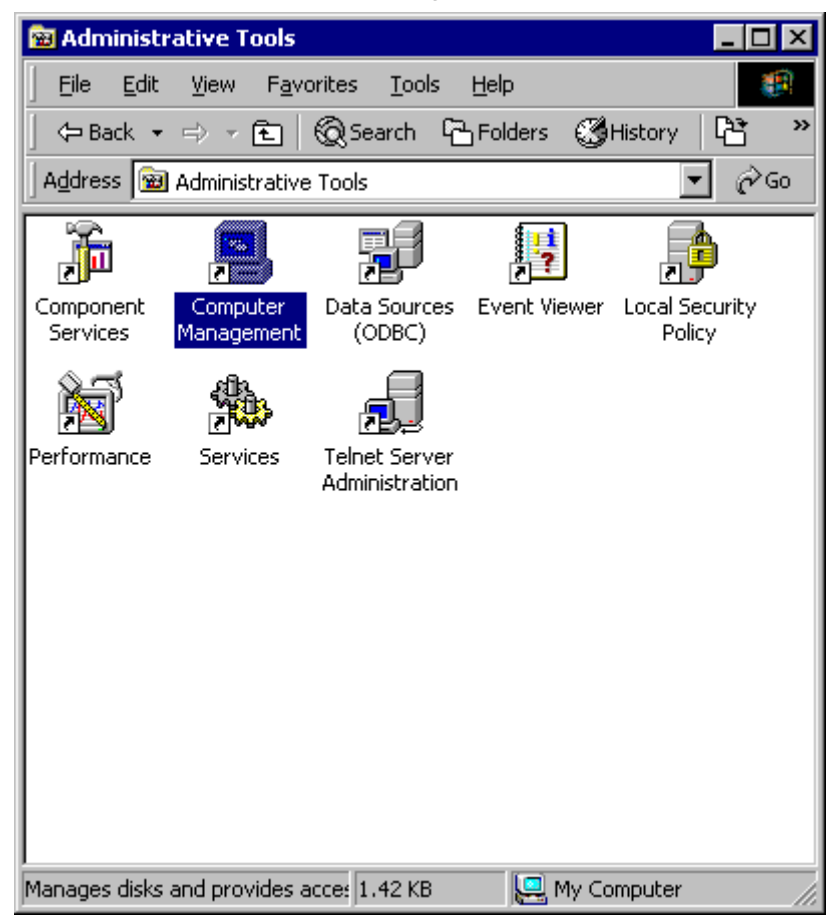

4. Click on the [Other Device] item's [Ethernet Controller] selection's Property button. Then, click on the [Driver] tab's [Reinstall Driver] button.

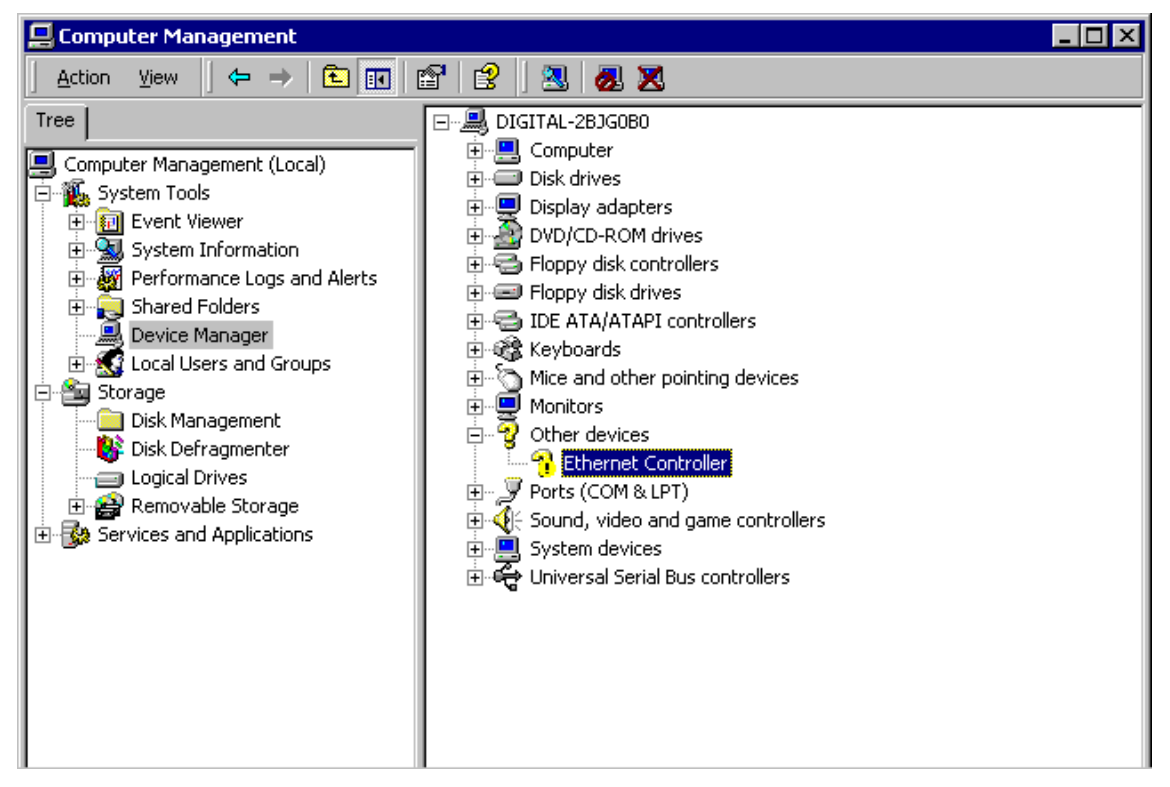

5. When the [Upgrade Device Driver Wizard] screen appears, click on [Next].

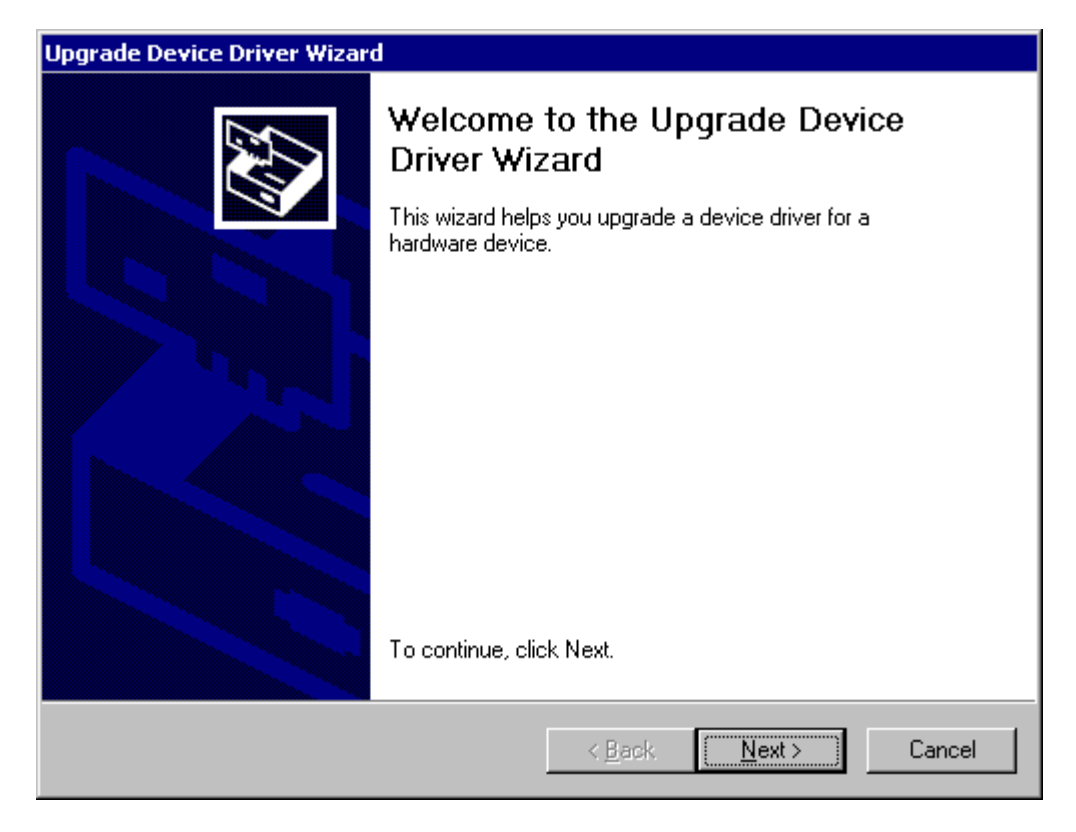

6. Click on the [Search for a suitable driver for my device (recommended)] selection and then on [Next].

| Upgrade Device Driver Wizard                                                                                                    |
|----------------------------------------------------------------------------------------------------|
| Install Hardware Device Drivers<br>A device driver is a software program that enables a hardware device to work with<br>an operating system.                 |
| This wizard upgrades drivers for the following hardware device:                                                                                              |
| Upgrading to a newer version of a device driver may add functionality to or improve the<br>performance of this device.<br>What do you want the wizard to do? |
| Search for a suitable driver for my device (recommended)                                                                                                    |
| <ul> <li>Display a list of the known drivers for this device so that I can choose a specific<br/>driver</li> </ul>                                           |
| < <u>B</u> ack <u>N</u> ext > Cancel                                                                                                    |

7. Click on [Specify a location] and then on [Next].

| Upgrade Device Driver Wizard                                                                        |                                                                 |
|----------------------------------------------------------------------------------------------------|-----------------------------------------------------------------|
| Locate Driver Files<br>Where do you want Windows to search for dr                                   | driver files?                                                   |
| Search for driver files for the following hardwa                                                    | are device:                                                     |
|                                                                                                    |                                                                 |
| The wizard searches for suitable drivers in its<br>any of the following optional search locations   | edriver database on your computer and in<br>s that you specify. |
| To start the search, click Next. If you are sear<br>insert the floppy disk or CD before clicking Ne | arching on a floppy disk or CD-ROM drive,<br>ext.               |
| Optional search locations:                                                                          |                                                                 |
| Floppy disk drives                                                                                  |                                                                 |
| CD-ROM drives                                                                                       |                                                                 |
| Specify a location                                                                                  |                                                                 |
| Microsoft Windows Update                                                                            |                                                                 |
|                                                                                                    | < <u>B</u> ack <u>N</u> ext > Cancel                            |

8. Enter the location of the LAN driver in the [Copy manufacturer's files from:] window, and click on [OK].

| Upgrade I | Device Driver Wizard                                                                    | ×              |
|-----------|-----------------------------------------------------------------------------------------|----------------|
|           | Insert the manufacturer's installation disk into the drive selected, and then click OK. | OK<br>Cancel   |
|           | Copy manufacturer's files from:                                                         | <u>B</u> rowse |

9. Click on [Next].

| Upgrade Device Driver Wizard                                                                                                    |
|----------------------------------------------------------------------------------------------------|
| Driver Files Search Results<br>The wizard has finished searching for driver files for your hardware device.                                 |
| The wizard found a driver for the following device:                                                                                         |
|                                                                                                    |
| Windows found a driver that is a closer match for this device than your current driver.<br>To install the driver Windows found, click Next. |
| c:\proface\lan\netoem.inf                                                                                                    |
|                                                                                                    |
|                                                                                                    |
| < <u>B</u> ack <u>Next</u> > Cancel                                                                                                    |

10. Click on [Finish] and then re-start your PC.

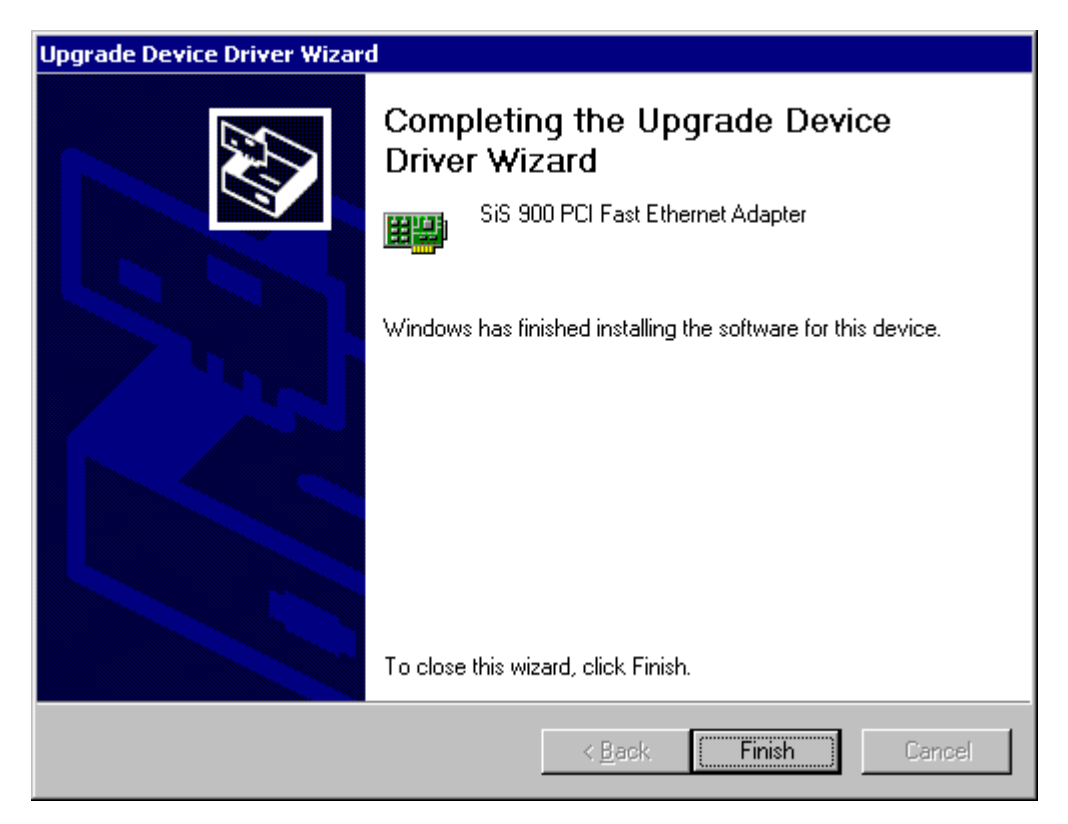